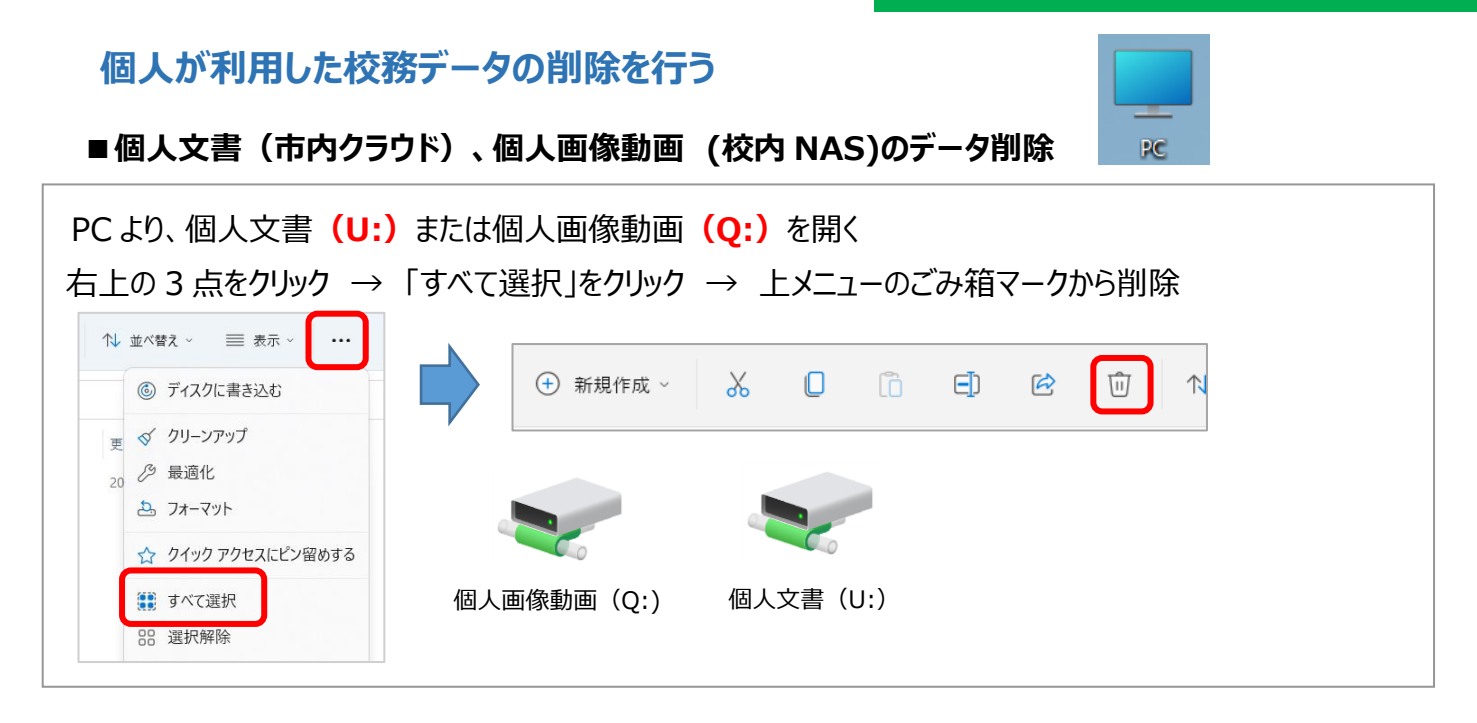

■デスクトップ上に作成したデータ(アイコン)の削除

校務系でのログインした場合のデスクトップ、学習系でのログインした場合のデスクトップは違います。 両方で作業を行ってください。(※自分で追加したアイコンのみ削除してください) ・校務系ネットワークのログイン(例 ID:e00-tea00) デスクトップ上の削除したいアイコンを選択し、Delete キーで削除 ・学習系ネットワークのログイン(ID: .¥note) デスクトップの削除したいアイコンを選択し、Delete キーで削除

## ■Dドライブ内データの削除

Dドライブに保存した自分のデータと note フォルダの中のデータを削除してください。

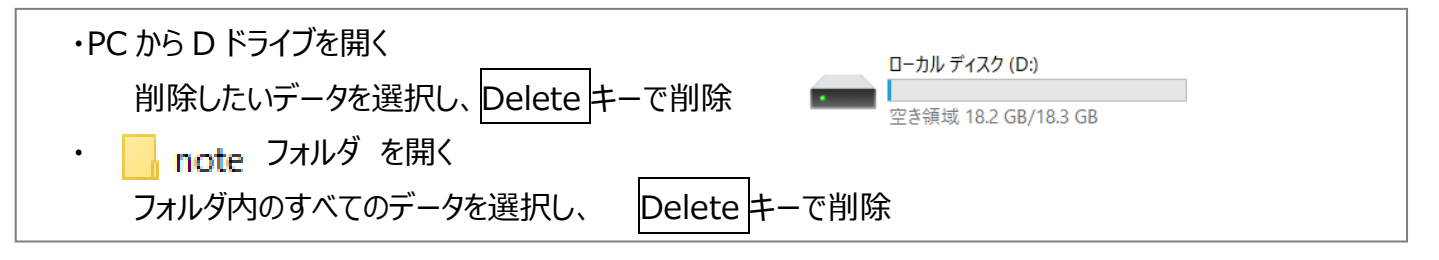

■Cドライブ内データの削除(ダウンロード・ドキュメント・ピクチャ・ビデオ・ミュージック)

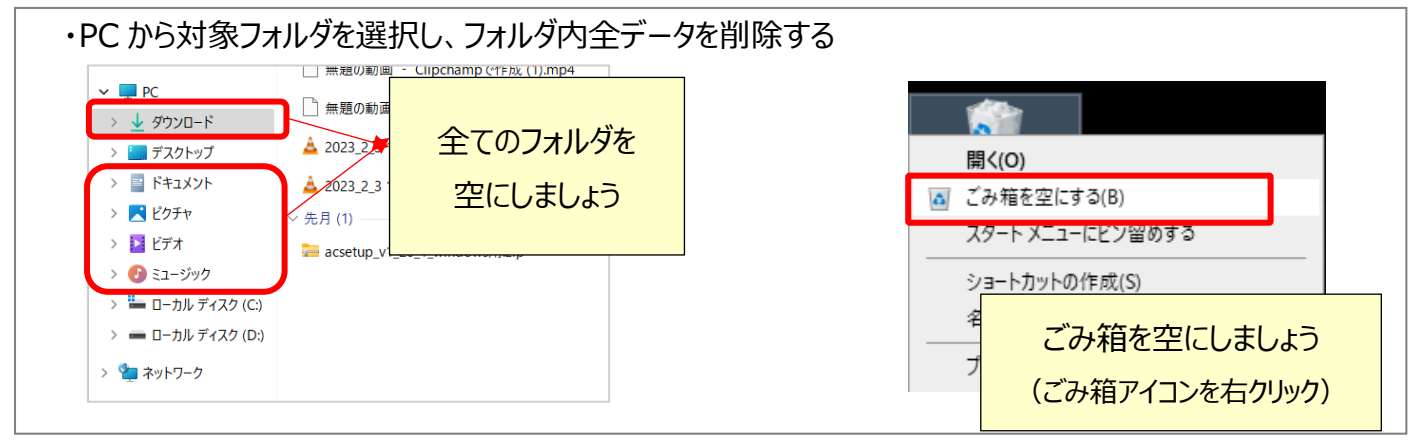